# NANUAL BOOK DINAS TENAGA KERJA DAN TRANSMIGRASI KABUPATEN LAMPUNG TENGAH

LEVEL USER : PENGGUNA

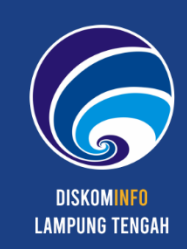

# DAFTAR ISI

| Dat | tar Isi                                     | _1  |
|-----|---------------------------------------------|-----|
| A.  | Apa Itu PKWT Online?                        | 2   |
| В.  | Registrasi Akun                             | 2   |
| C.  | Dashboard Pengguna                          | 7   |
| D.  | Permohonan                                  | 7   |
| E.  | Hasil Verifikasi Permohonan Pencatatan PKWT | 12  |
| F.  | Cek Dokumen (QR-Code)                       | _13 |

#### A. APA ITU PKWT ONLINE?

**PKWT ONLINE** atau Sistem Pencatatan PKWT Berbasis Online adalah sistem informasi yang mendukung proses manajemen pencatatan Perjanjian Kerja Waktu Tertentu (PKWT) di Dinas Tenaga Kerja dan Transmigrasi Kabupaten Lampung Tengah untuk memudahkan proses pencatatan, penerbitan, pencarian dan pengarsipan Bukti Pencatatan Tenaga Kerja Perjanjian Kerja Waktu Tertentu (PKWT). Penerapan PKWT Online dilakukan pada Dinas Tenaga Kerja dan Transmigrasi Kabupaten Lampung Tengah untuk meningkatkan efektifitas dan produktifitas kerja.

PKWT Online Kabupaten Lampung Tengah dapat diakses melalui <u>https://pkwt.disnaker.lampungtengahkab.go.id</u>

#### **B. REGISTRASI AKUN**

Untuk registrasi akun pada Sistem Pencatatan PKWT Berbasis Online Kabupaten Lampung Tengah yang perlu dilakukan adalah :

- 1. Bukalah Sistem Pencatatan PKWT Berbasis Online Kabupaten Lampung Tengah melalui web browser (Google Chrome atau Mozila FireFox atau lainnya) dengan alamat url sebagai berikut: <u>https://pkwt.disnaker.lampungtengahkab.go.id</u>
- 2. Kemudian tekan **Enter** pada tombol keyboard atau klik tombol **Go** pada browser. Akan muncul tampilan halaman utama Sistem Pencatatan PKWT Berbasis Online Kabupaten Lampung Tengah.

| PKWT ONLINE                                                                                                    |             |                     |
|----------------------------------------------------------------------------------------------------|-------------|---------------------|
| Dashboard     Deshboard     Deshboard     Tentang Kami                                                                                                    |             |                     |
| Pencatatan PKWT Berbasis Online<br>Dinas Ketenagakerjaan dan Transmigrasi Kabupaten Lampung Tengah                                                                                                    |             |                     |
| N Informasi                                                                                                    | 🗄 Login     |                     |
| 🖾 Dəsər Hukum                                                                                                    | USERNAME    |                     |
| Undang – Undang Nomor 13 Tahun 2003 Tentang Ketenagakerjaan.     Peraturan Pemenintah Republik Indonesia Nomor 35 Tahun 2021 tentang Perjanjian Kerja Waktu Tertentu, Alih Daya, Waktu Kerja dan Waktu Istirahat, dan             |             |                     |
| Pennutsian Hubungan Kerju.<br>• Undang-Undang Nomor 24 Tahun 2014 tentang Pemerintah Daerah.<br>• Berahama Bunati Jamong Tanah Mu 43 Tha 2017 tentang Tunas dan Bunati Diang Tanana Karia Dan Transmismal Kabunaten Lampuon Tanah | PASSWORD    |                     |
| <ul> <li>Реземни карал сапралу гоздат на части со заплану, годи чен со ци отна потедело је част пакаледна пеофила сапралу гозда.</li> </ul>                                                                                       |             | ۲                   |
| <ul> <li>↔ Persyaratan</li> <li>Mengajukan Permohonan Pencatatan (P6P)</li> <li>Melanginikan Naskah Perjanjian Kerja wakku Tortentu (PKWT), (P0P)</li> <li>Wajib lapor ketenagakerjaan yang masih berlaku, (P6P)</li> </ul>       | 09bdde      |                     |
| L <sup>IF</sup> Sistem, Mekanisme dan Prosedur<br>Unst Stans, Helaviume din Prosedur                                                                                                    | Remember Me | Lupa Password Anda? |
| Z Waktu Penyelesalan<br>7 Kari Kerja                                                                                                    | Belum punya | akun? Buat Akun     |
| Blaya / Tarif<br>Tidak dipungut biaya                                                                                                    |             |                     |
| C Produk Pelayanan<br>Nomor Bukt) Pencatatan Perjanjian Kerja Waktu Tertentu                                                                                                    |             |                     |
| C Pengaduan Layanan<br>Telepon : 0827 7898 4003                                                                                                    |             |                     |
|                                                                                                    |             |                     |

Halaman Utama Sistem Pencatatan PKWT Berbasis Online Kabupaten Lampung Tengah

3. Jika belum memiliki akun, silahkan mendaftar terlebih dahulu dengan mengakses halaman registrasi atau dengan klik menu **Buat Akun**. Akan muncul halaman registrasi seperti berikut :

|            | Sign up your account                                                             |
|------------|----------------------------------------------------------------------------------|
| 8          | Nama Lengkap                                                                     |
| 8          | Email                                                                            |
| *          | Username                                                                         |
|            | Password                                                                         |
| sc<br>yang | nya menyetujul (gerat Extension) dan (xetigitan river)<br>berlaku.<br>Sign Me Up |

Halaman Registrasi Akun Sistem Pencatatan PKWT Berbasis Online Kabupaten Lampung Tengah

- 4. Isikan semua data yang diminta. Pastikan data yang Anda isikan adalah data yang sebenarnya.
- 5. Jika semua data telah diisi, klik Sign Me Up.
- 6. Sebelum Anda memverifikasi akun Anda, Anda tidak dapat menggunakan seluruh fitur pada Sistem Pencatatan PKWT Berbasis Online Kabupaten Lampung Tengah.

| PKV | YT ONLINE                                                                                                    |
|-----|----------------------------------------------------------------------------------------------------|
| ۵   | Dashboard 🕐 Bantuan 🛈 Tentang Kami                                                                                                    |
| Į   | Pencatatan PKWT Berbasis Online<br>Dinas Ketenagakerjan den Transmigrasi Kabupaten Lampung Tengah                                                     |
|     | VeriFikasi Alamat Email Anda<br>Untuk dapat masuk/login pada sistem ini, silahkan ikuti tautan/ink yang dikirimkan ke alamat email copc.degy@ges1.com |
|     | Kirim ulang tautanjink.                                                                                                    |
|     |                                                                                                    |
|     |                                                                                                    |

Halaman Permintaan Verifikasi Email

7. Untuk memverifikasi akun, buka *email* yang digunakan pada pendaftaran akun. Buka email dari Sistem Pencatatan PKWT Berbasis Online Kabupaten Lampung Tengah, kemudian klik **Aktifkan Akun Anda**.

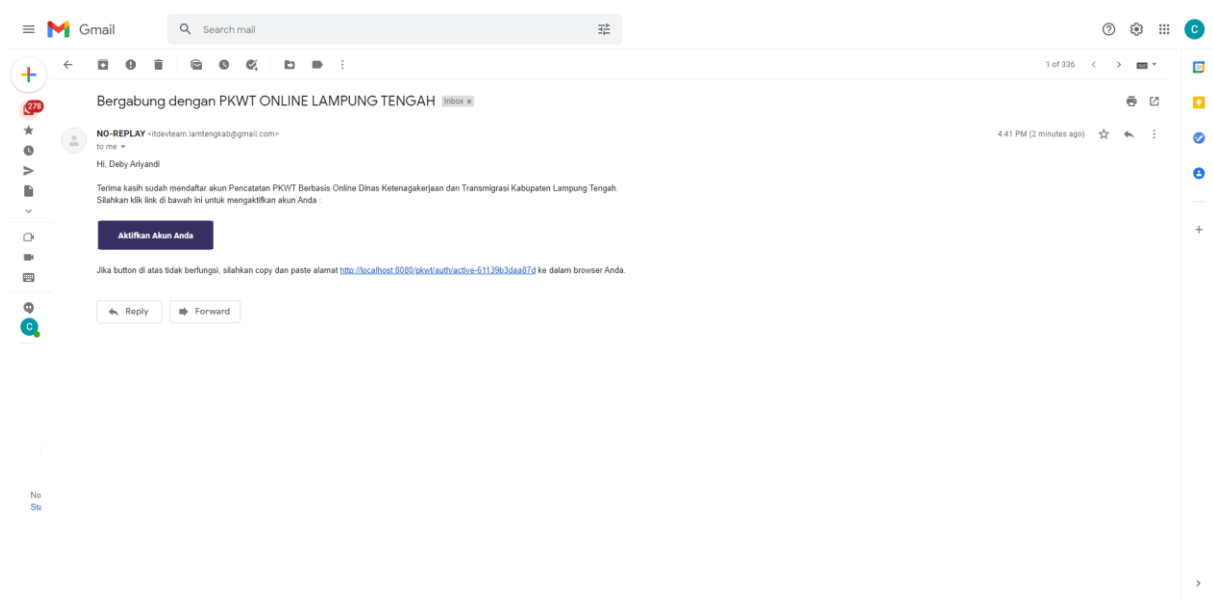

Email Verifikasi Akun

8. Untuk menggunakan seluruh fitur pada Sistem Pencatatan PKWT Berbasis Online Kabupaten Lampung Tengah, Anda diharuskan melengkapi informasi identitas diri Anda terlebih dahulu.

| PRWT ONLINE                                                  | ŧ                                             | Deby Ariyanc                            |
|--------------------------------------------------------------|-----------------------------------------------|-----------------------------------------|
| 🖀 Dashboard                                                  | My Profile                                    | Dashboard / My Profile                  |
| Permohonan                                                   | Identitas Pengguna                            | Akun                                    |
|                                                              | NIK *                                         | Email *                                 |
|                                                              | Nomor Induk Kependudukan                      | ccpc.deby@gmail.com                     |
|                                                              | Nama Lengkap *                                | Username *                              |
|                                                              | Deby Ariyandi                                 | deby                                    |
|                                                              | Jenis Kelamin *                               | Password *                              |
|                                                              | Laki-Laki Perempuan                           | •                                       |
|                                                              |                                               | r.                                      |
|                                                              | Tanggal Lahir *                               |                                         |
|                                                              | mm/dd/yyyy Lengkapi Pro                       | ofile Anda!                             |
|                                                              | Alamat * Mohon lengkapi profile And           | da untuk mengajukan                     |
|                                                              | permonon perce                                |                                         |
|                                                              | ок                                            | Samari dan Maksimal Ukuran File (2 16)  |
|                                                              | Foto KTP *                                    |                                         |
|                                                              |                                               |                                         |
|                                                              |                                               |                                         |
|                                                              |                                               |                                         |
|                                                              |                                               |                                         |
|                                                              |                                               |                                         |
|                                                              | Format : Genter dan Maksimal Ukuran File 2 10 |                                         |
| Pencatatan PKWT Berbasis Online                              |                                               |                                         |
| © 2021 All Rights Reserved<br>Mode with ♥ by debyariyandi_ss |                                               | Simpan                                  |
|                                                              | Copyright (                                   | t © Diskominfo Kabupaten Lampung Tengah |

Halaman Informasi Identitas Diri Pengguna

9. Jika Anda telah melengkapi informasi indentitas diri Anda, maka akun akan telah terverifikasi dan dapat digunakan untuk mengunggah permohonan pencatatan PKWT.

| PEWET ONLINE                    | = Dashboard Oby Ariyandi                                                                                                    |
|---------------------------------|----------------------------------------------------------------------------------------------------|
| Dashboard     Permohonan        | Syarat Saya Lengkap, Slap Mengajukan Permohonan 💿                                                                                                    |
|                                 | Dosar Hukum                                                                                                    |
|                                 | Undang – Undang Nomor 13 Tahun 2003 Tentang Ketenagakerjaan.     Peraturan Pemerintah Republik Indonesia Nomor 35 Tahun 2021 tentang Perjanjian Kerja Waktu Tertentu, Alih Daya, Waktu Kerja dan Waktu Istirahat, dan Pemutusan     Hubungan Kerja.     Undang-Undang Nomor 24 Tahun 2014 tentang Pemerintah Daerah. |
| U remension                     | 4. Peraturan Bupati Lampung Kerja Dan Transmigrasi Kabupaten Lampung Tengah.                                                                                                    |
|                                 | Sistem, Mekanisme dan Prosedur     Akun Anda Sudah     Terverifikasi!                                                                                                    |
|                                 | Blaya / Tarif                                                                                                    |
|                                 | Produk Pelayanan                                                                                                    |
|                                 | Rengaduan Layanan                                                                                                    |
| Pancetetan PKWT Berbasis Online |                                                                                                    |
| © 2021 All Rights Reserved      |                                                                                                    |
| Made with 🎔 by debyariyandi_ss  |                                                                                                    |
|                                 | Copyright = Diskonitific Kabupaten Lampung Tangah                                                                                                    |

Halaman Akun Terverifikasi

## TIDAK MENDAPATKAN EMAIL VERIFIKASI AKUN?

Jika Anda tidak mendapatkan *email* verifikasi, yang perlu dilakukan adalah sebagai berikut:

1. Login dengan menggunakan akun Anda. Maka akan muncul halaman seperti berikut

| PK'WT ONLINE                                                                                                    |                                     |
|----------------------------------------------------------------------------------------------------|-------------------------------------|
| 🖨 Dashboard 🔞 Bantuan 🕜 Tentang Kami                                                                                                    |                                     |
| Pencatatan PKWT Berbasis Online<br>Dirus Ketenapakerjan dan Transmigrasi Kabupaten Lampung Tengah                                                                   |                                     |
| Verifikasi Alamat Email Anda<br>Untuk dapat masuk/login pada sistem ini, silahkan ikuti tautan/link yang dikirimkan ke alamat email cope, <del>deny@pual1.com</del> |                                     |
| Kirim ulang tautan(link.                                                                                                    |                                     |
|                                                                                                    |                                     |
|                                                                                                    |                                     |
|                                                                                                    |                                     |
|                                                                                                    |                                     |
|                                                                                                    |                                     |
|                                                                                                    |                                     |
| 2021 © DISKOMINFO LAMPUNG TENGAH                                                                                                    | Design & Develop by debyariyandi_ss |

Halaman Permintaan Verifikasi Email

2. Klik **Kirim Ulang Tautan/Link**. Sistem akan mengirim *email* verifikasi pada *email* Anda yang terdaftar pada sistem

### LUPA PASSWORD ANDA?

1. Klik Lupa Password Anda?. Akan muncul halaman reset password seperti berikut :

| L Usemame / Email              | Reset your account |     |
|--------------------------------|--------------------|-----|
| 1/2 Coptcha 033584<br>Reset Me | Username / Email   |     |
| Reset Me                       | © Captcha 03358    | 584 |
|                                | Reset Me           |     |

Halaman Reset Password Akun

- 2. Isikan *email* akun Anda dan captcha, dan klik tombol **Reset**.
- 3. Sistem akan mengirim *email* kepada Anda yang berisi password baru akun Anda.

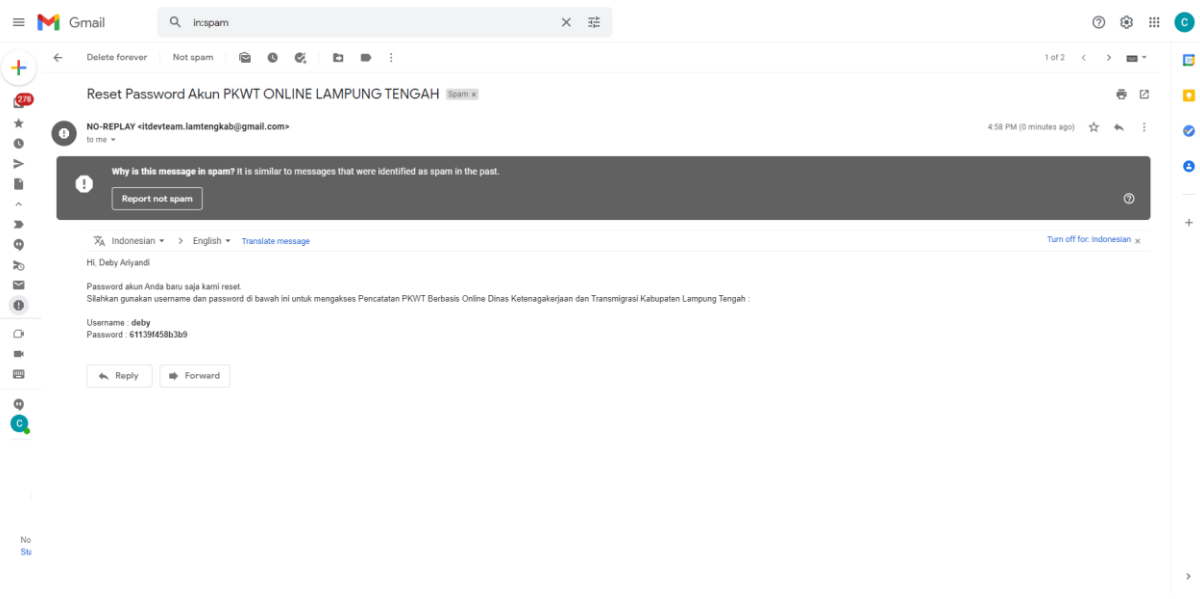

Email Pemberitahuan Reset Password Akun

### C. DASHBOARD PENGGUNA

Dashboard / Halaman Utama Pengguna berisikan informasi mengenai permohonan pencatatan PKWT.

Untuk mengunggah permohonan pencatatan PKWT dapat melalui tombol "**Syarat Saya Lengkap, Siap Mengajukan Permohon**" atau melalui Menu Permohonan.

| PIWT ONLINE                                                                                     | = Dashboard Obeby Ariyandi                                                                                                    |
|-------------------------------------------------------------------------------------------------|----------------------------------------------------------------------------------------------------|
| 🐣 Dashboard                                                                                     | Syarat Saya Lengkap, Slop Mengajukan Permohonan 💿                                                                                                    |
| Permohonan Permohonan                                                                           | 🖪 Dasar Hukum                                                                                                    |
|                                                                                                 | Undang – Undang Namor 13 Tahun 2003 Tentang Ketenagakerjaan.     Peraturan Pemerintah Republik Indonesia Nomor 35 Tahun 2021 tentang Perjanjian Kerja Waktu Tertentu, Alih Daya, Waktu Kerja dan Waktu Istirahat, dan Pemutusan Hubungan Kerja.     Undang-Undang Nomor 24 Tahun 2014 tentang Pemerintah Daerah.     A Peraturan Pumeri Tangata Na.d.3. Tahun 2017 tentang Tungat dan Superi Dinge Tangata Kerja Dan Transmisersi Kabungan Langab. |
|                                                                                                 | ♠ Persyaratan                                                                                                    |
|                                                                                                 | Sistem, Mekanisme dan Prosedur     Waktu Penyelesaian                                                                                                    |
|                                                                                                 | ■ Blaya / Tarif                                                                                                    |
|                                                                                                 | Produk Pelayanan Pengaduan Layanan                                                                                                    |
|                                                                                                 |                                                                                                    |
| Pencatatan PKWT Berbasis Online<br>© 2021 All Rights Reserved<br>Made with ♥ by debyariyandi_ss |                                                                                                    |
|                                                                                                 | Copyright © Diskominfo Kabupaten Lampung Tengah                                                                                                    |

#### Halaman Utama / Dashboard Pengguna

#### **D. PERMOHONAN**

Menu **Permohonan** digunakan untuk mengelola data permohonan pencatatan PKWT Anda unggah.

Untuk mengunggah permohonan pencatatan PKWT, yang perlu dilakukan adalah sebagai berikut :

1. Setelah login, klik menu **Permohonan**. Akan muncul halaman data permohonan pencatatan PKWT Anda.

| PIEWT ONLINE                                                                                    | =                           | Deby 2<br>eddoy                                                                                                    | kriyandi |
|-------------------------------------------------------------------------------------------------|-----------------------------|----------------------------------------------------------------------------------------------------|----------|
| 🖀 Dashboard                                                                                     | Permohonan PKWT             | Dashboard <b>/ Permohonan</b>                                                                                                    | PKWT     |
| Permohonan                                                                                      | 🕑 Buat Permohonan           |                                                                                                    |          |
|                                                                                                 | Show 10 - entries           | Search:                                                                                                    |          |
|                                                                                                 | No. * Tanggal 🗢 Perusahaan  | Jumlah Tenaga Kerja     Submit  Verifikasi  Aksi  Aksi  Kerja  Aksi  Aksi | 0        |
|                                                                                                 |                             | No data available in table                                                                                                    |          |
|                                                                                                 | Showing 0 to 0 of 0 entries | Previous Nex                                                                                                    | t        |
|                                                                                                 |                             |                                                                                                    |          |
|                                                                                                 |                             |                                                                                                    |          |
|                                                                                                 |                             |                                                                                                    |          |
|                                                                                                 |                             |                                                                                                    |          |
|                                                                                                 |                             |                                                                                                    |          |
|                                                                                                 |                             |                                                                                                    |          |
| Pencatatan PKWT Berbasis Online<br>© 2021 All Rights Reserved<br>Made with ♥ by debydriyandi_ss |                             |                                                                                                    |          |
|                                                                                                 |                             | Copyright ⊜ Diskominfo Kabupaten Lampung Tengoh                                                                                                    |          |

Halaman Data Permohonan Pencatatan PKWT

2. Klik **Buat Permohonan** ( kemudian akan tampil halaman informasi pengunggah permohonan.

| PRWIT ONLINE                                                                                    | =                                                                                                    |                                    |                                                      |        | Deby Ariyandi<br>@deby           |
|-------------------------------------------------------------------------------------------------|----------------------------------------------------------------------------------------------------|------------------------------------|------------------------------------------------------|--------|----------------------------------|
| Dashboard     Permohonan                                                                        | Permohonan PKWT                                                                                                    | hiri proses pengunggahan Permoho   | nan Pencatatan PKWT di tahap terakhir (S             | Dashba | aard / Permohonan PKWT / Pemohon |
|                                                                                                 | Anda tidak diperkenankan mengubah a<br>NIK *<br>IB02070810960001<br>Nama Lengkap *<br>Deby Ariyandi<br>Jenis Kelamin *<br>Laki-lasi | iata setelah mengakhiri proses pen | Email *<br>ccpc.deby@gmoil.con<br>Username *<br>deby | n      |                                  |
|                                                                                                 | Tempat, Tanggal Lahir *<br>Yukum Jaya, 08 Oktober 1995<br>Alamat *<br>Lampung Tengah                                                |                                    |                                                      |        |                                  |
| Pencatatan PKWT Berbasis Online<br>© 2021 All Rights Reserved<br>Made with ♥ by debyariyandi_ss |                                                                                                    | Copyright 6 D                      | Simpan Data                                          |        |                                  |

Halaman Unggah Permohonan  $\mathit{Step}$  : Pemohon

3. Klik "**Simpan Data**" dan akan diarahkan ke halaman informasi perusahaan.

| PEWT ONLINE                                                                                      | =                                                                                                    |            |                                          |             | Deby Ariyandi<br>edeby                  |
|--------------------------------------------------------------------------------------------------|----------------------------------------------------------------------------------------------------|------------|------------------------------------------|-------------|-----------------------------------------|
| Dashboard     Permohonan                                                                         | Permohonan PKWT                                                                                                    | (Prevekan) | nohonan Percatatan FKWT di tohop 1       | Dashboar    | d / Permohonan PKWT <b>/ Perusahaan</b> |
|                                                                                                  | Anda Baak aperkenankan menguba<br>Nama Perusahaan *<br>PT. Deby Corporation<br>Alamat Perusahaan *<br>Lampung Tengah |            |                                          | atton PKWI. |                                         |
| Pencatatan PKWT Berbasis Online                                                                  | Kembali                                                                                                    |            |                                          |             | Simpan Data                             |
| rencetatan PKW I Berbasis Online<br>© 2021 All Rights Reserved<br>Made with ♥ by debyariyandi_ss |                                                                                                    | Copyrig    | ht © Diskominfo Kabupaten Lampung Tengah |             |                                         |

Halaman Unggah Permohonan Step : Perusahaan

4. Isikan semua data yang diminta. Pastikan data yang Anda isikan adalah data yang sebenarnya. Jika semua data telah diisi, klik "**Simpan Data**". Selanjutnya akan diarahkan pada halaman infromasi data tenaga kerja.

| PIWT ONLINE                                                                                     | =                                |                                                              |                                                                           |                                                                       | Deby Ariyandi<br>©deby   |
|-------------------------------------------------------------------------------------------------|----------------------------------|--------------------------------------------------------------|---------------------------------------------------------------------------|-----------------------------------------------------------------------|--------------------------|
| ashboard                                                                                        | Permohonan PKWT                  |                                                              | _                                                                         | Dashboard / Permohonan Pk                                             | WT / Data Tenaga Kerja   |
| 🖰 Permohonan                                                                                    | -0-                              | -0-                                                          | (tenaga Karja)<br>                                                        |                                                                       | - <b>D</b>               |
|                                                                                                 | Anda tidak diperkenankan menguba | gakhiri proses pengunggahan<br>1h data setelah mengakhiri pr | Permohonan Pencatatan PKWT di tahap<br>oses pengunggahan Permohonan Penca | ) terakhir (Submit) agar berkas Anda dapat diverifika<br>atatan PKWT. | asi oleh Tim Verifikator |
|                                                                                                 | <sub>☉</sub> Tambah Data         |                                                              |                                                                           |                                                                       |                          |
|                                                                                                 | Show 10 -> entries               |                                                              |                                                                           | Search:                                                               |                          |
|                                                                                                 | No. 🔦 Nama                       | ⇔ NIK ≑                                                      | Jenis Kelamin‡ Alamat                                                     | Tanggal Unggah File PKWT                                              | ≎ Aksi ≎                 |
|                                                                                                 | Showing 0 to 0 of 0 entries      |                                                              | No data available in table                                                |                                                                       | Previous Next            |
|                                                                                                 | Kembali                          |                                                              |                                                                           |                                                                       | Simpan Data              |
| Pencatatan PKWT Berbasis Online<br>© 2021 All Rights Reserved<br>Made with © by debyarlyandi_ss |                                  | 0                                                            | ipsight © Diskominio Kabupaten Lampung Tenga                              | ň                                                                     |                          |

Halaman Unggah Permohonan  $\mathit{Step}$ : Tenaga Kerja

5. Untuk menambah data tenaga kerja, tekan tombol **Tambah Data** ( Isikan semua data sesuai dengan yang Anda kehendaki. Pastikan data yang dimasukan adalah data yang sebenarnya. Jika semua data telah diisi, Klik "**Simpan Data**".

| PEWIT ONLINE                                                  | =                                                          | Deby Ariyandi                                                |
|---------------------------------------------------------------|------------------------------------------------------------|--------------------------------------------------------------|
| ashboard                                                      | Permohonan P <sup>ranter</sup><br>Tambah Data Tenaga Kerja | Dashboard / Permohonan PKWT <b>/ Data Tenaga Kerja</b><br>X  |
| Permohonan                                                    |                                                            |                                                              |
|                                                               | Nama Lengkap *                                             | amit) anar barkas Anda dapat divertikasi oleh Tim Vertikatar |
|                                                               | Ando tidak diperke                                         |                                                              |
|                                                               | Alamat*                                                    |                                                              |
|                                                               | No. * Nama                                                 | 🗢 Tanggal Unggah 🗧 File PKWT 🔹 Aksi 🗢                        |
|                                                               | File PKWT Asil *                                           |                                                              |
|                                                               | Showing 0 to 0 of 4                                        | Previous Next                                                |
|                                                               | Kannsboll Format: 🐙 dan Makalmal Ukuran File 🛛 📧           | Simpan Data                                                  |
|                                                               | Close                                                      | Simpon Data                                                  |
| Pencatatan PKWT Berbasis Online<br>© 2021 All Rights Reserved |                                                            |                                                              |
| Made with 🖤 by debyariyandi_ss                                |                                                            | ung Tengah                                                   |

Halaman Tambah Data Tenaga Kerja

- 6. Untuk mengubah data tenaga kerja, Anda dapat menekan tombol **Sunting** (<sup>2</sup>) dan untuk menghapus data tenaga kerja, Anda dapat menekan tombol **Hapus** (<sup>2</sup>).
- 7. Jika semua data tenaga kerja telah diunggah, klik "**Simpan Data**" untuk menuju halaman unggah berkas persyaratan.

| PKWT ONLINE                                                                                    | =                                            | Deby Ariyandi<br>Gatay                                                                                                    |
|------------------------------------------------------------------------------------------------|----------------------------------------------|----------------------------------------------------------------------------------------------------|
| Dashboard     Permohonan                                                                       | Permohonan PKWT                              | Dashboard / Permohanan PKWT / Berkas Persyaratan                                                                                                    |
|                                                                                                | Surat Permohonan *                           | Bukti Wajib Lapor *                                                                                                    |
|                                                                                                | Format : 1993 dan Maksima Ukuran File (2116) | ferret: 💓 den Maksmat Veuron File 📷<br>si lebih kacil dengan catatan <b>tulisan pada berkas harus terbaca dengan balk.</b><br>ak terbaca marupakan tanggung jawab dari pamahan.<br>dengan menekan tambal " <b>Unduh</b> "<br>ak jelas, terpatang) sesual kepertuan sebelum mengakhiri permahanan (Submit). |
| Pencatatan PKWT Berbasis Online<br>© 2021 All Rights Reserved<br>Mode with ♥ by debyariyand_ss | Kemboli                                      | Simpan Data                                                                                                    |

Halaman Unggah Permohonan Step : Persyaratan

8. Unggah semua berkas persyaratan yang diminta. Pastikan berkas yang Anda unggah adalah data yang sebenarnya. Jika semua berkas telah diunggah, klik "**Simpan Data**".

9. Selanjutnya akan tampil resume data permohonan yang baru saja Anda unggah.

| PKWT ONLINE                                                                                     | =                                                                                               |                                                                                                    |                                                                                   | Deby Ariyandi<br>@deby               |  |  |  |
|-------------------------------------------------------------------------------------------------|-------------------------------------------------------------------------------------------------|----------------------------------------------------------------------------------------------------|-----------------------------------------------------------------------------------|--------------------------------------|--|--|--|
| a Dashboard                                                                                     | Permohonan PKWT                                                                                 |                                                                                                    |                                                                                   | Dashboard / Permohonan PKWT / Resume |  |  |  |
| Permohonan                                                                                      | -0                                                                                              |                                                                                                    |                                                                                   |                                      |  |  |  |
|                                                                                                 | Pemohon                                                                                         |                                                                                                    | Perusahaan                                                                        |                                      |  |  |  |
|                                                                                                 | Tanggal Permohonan : 11 Agu                                                                     | ustus 2021                                                                                                    | Nama :                                                                            | PT. Deby Corporation                 |  |  |  |
|                                                                                                 | NIK :18020                                                                                      | 170810950001                                                                                                    | Alamat :                                                                          | Lampung Tengah                       |  |  |  |
|                                                                                                 | Nama Lengkap : Deby                                                                             | Ariyandi                                                                                                    | Jumlah PKWT :                                                                     | 3 Orang                              |  |  |  |
|                                                                                                 | Jenis Kelamin : Loki-                                                                           | iaki                                                                                                    |                                                                                   | Laki Laki : 3 Orang                  |  |  |  |
|                                                                                                 | Tempat, Tanggal Lahir : Yuku                                                                    | m Jaya, 08 Oktober 1995                                                                                            | Surat Bermehenan                                                                  | Perempuan: 0 Orang                   |  |  |  |
|                                                                                                 | Alamat :Lama                                                                                    | bung Tenggh                                                                                                    | autor Permononum                                                                  |                                      |  |  |  |
|                                                                                                 | Email                                                                                           | deby@mmail.com                                                                                                    | Bukti Wajib Lapor                                                                 | •                                    |  |  |  |
|                                                                                                 | Union states                                                                                    | appyognalioon                                                                                                    |                                                                                   |                                      |  |  |  |
|                                                                                                 | Show 10 - entries<br>No. * Nama                                                                 | 0 NIK 0 Jenis Kelarr                                                                                               | iin≑ Alamat                                                                       | © Tanggal Unggah © File PKWT ©       |  |  |  |
|                                                                                                 | 1 Hong Joochan                                                                                  | 1802070810950001 Laki-Laki                                                                                         | Bandar Jaya                                                                       | 11 Agustus 2021                      |  |  |  |
|                                                                                                 | 2 Kim Jiboem                                                                                    | 1802070810950002 Laki-Laki                                                                                         | Yukum Jaya                                                                        | 11 Agustus 2021                      |  |  |  |
|                                                                                                 | 3 Choi Sungyeon                                                                                 | 1802070810950003 Laki-Laki                                                                                         | Lampung Tengah                                                                    | 11 Agustus 2021                      |  |  |  |
|                                                                                                 | Showing 1 to 3 of 3 entries                                                                     |                                                                                                    |                                                                                   | Previous 1 Next                      |  |  |  |
|                                                                                                 | Petunjuk Mengenai Submit     Kilk "Submit" untuk mengirimkan     Anda tidak diperkenankan mengu | data permahanan ke tim verifikasi. Data yang tidak d<br>Ibah data setelah mengakhiri ( <b>Submit</b> ) proses ungg | i <b>"Submit</b> " tidak akan diverifikasi oleh<br>ah Permahanan Pencatatan PKWT. | tins verifikator                     |  |  |  |
|                                                                                                 |                                                                                                 | Su                                                                                                    | ıbmit                                                                             |                                      |  |  |  |
| Pencatatan PKWT Berbasis Online<br>© 2021 All Rights Reserved<br>Made with ♥ by debyarlyandi_ss | Kembali                                                                                         |                                                                                                    |                                                                                   | Selesai                              |  |  |  |

Halaman Resume Permohan Pencatatan PKWT

10.Jika dirasa semua data telah sesuai klik "**Submit**" untuk mengirim data permohonan, untuk selanjutnya dapat diverifikasi oleh tim verifikator.

Namun jika dirasa data permohonan perlu perbaikan, maka Anda dapat menekan tombol "**Kembali**" untuk mengubah data permohonan tersebut.

#### <mark>Perhatian !</mark>

- Data permohonan yang tidak di "**Submit**" tidak akan diverifikasi oleh tim verifikator Dinas Tenaga Kerja dan Transmigrasi Kabupaten Lampung Tengah
- Anda tidak diperkenankan mengubah data setelah mengakhiri (**Submit**) proses unggah Permohonan Pencatatan PKWT.

#### E. HASIL VERIFIKASI PERMOHONAN PENCATATAN PKWT

Setelah permohonan berhasil diunggah, permohonan akan diverifikasi. Akan ada dua hasil dari proses verifikasi permohonan ini :

- **Verified** : Permohonan yang diterima dan dapat mengunduh serta mencetak Bukti Pencatatan Tenaga Kerja PKWT (Perjanjian Kerja Waktu Tertentu) secara mandiri.
- **Not Verified** : Permohonan yang tidak terima karena tidak memenuhi persyaratan pencatatan PKWT Dinas Tenaga Kerja dan Transmigrasi Kabupaten Lampung Tengah.

Pemberitahuan hasil verifikasi permohonan pencatatan PKWT akan dikirimkan melalui *email* Anda yang terdaftar pada sistem.

#### PERMOHONAN PENCATATAN PKWT : VERIFIED

• Anda akan mendapatkan *email* yang berisi pemberitahuan bahwa permohonan Anda lolos verifikasi.

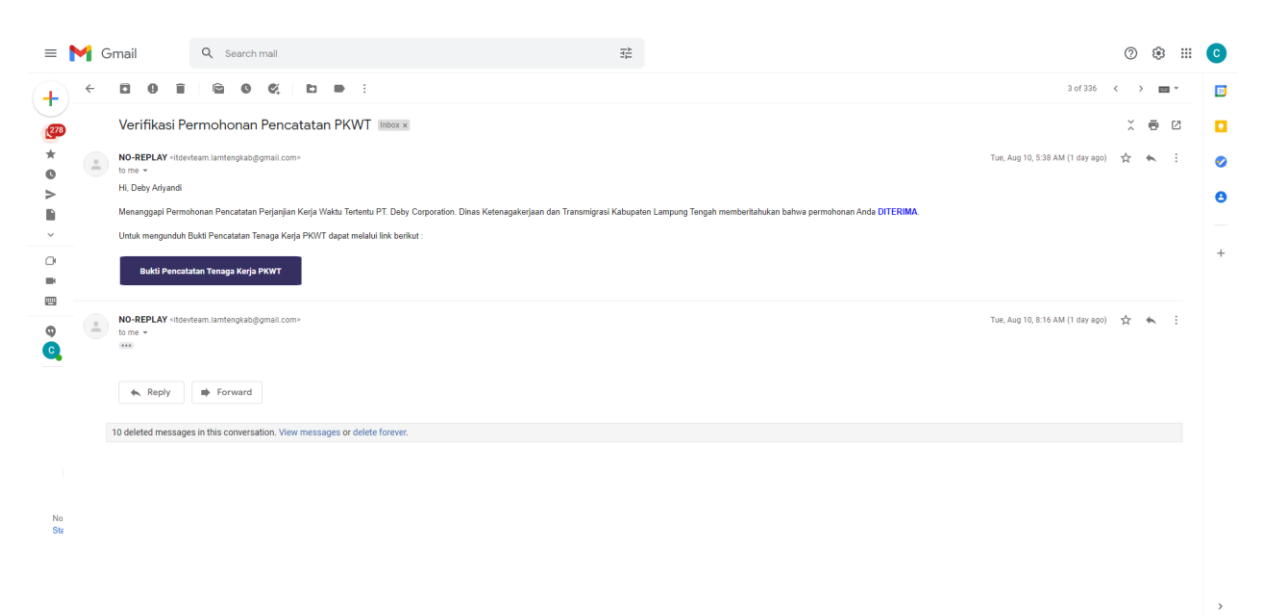

Email Pemberitahuan Permohonan Verified

• Jika permohonan Anda **Verified**, maka tampilan halaman detail permohonan akan seperti berikut :

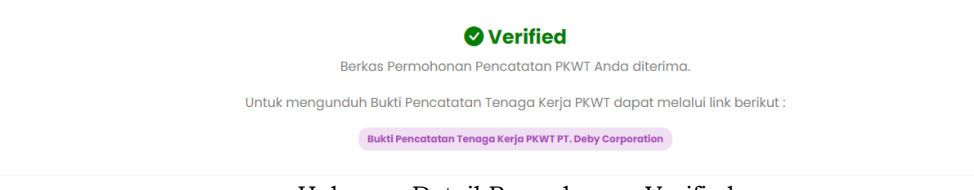

Halaman Detail Permohonan Verified

#### PERMOHONAN PENCATATAN PKWT : NOT VERIFIED

• Anda akan mendapatkan *email* yang berisi pemberitahuan bahwa permohonan Anda tidak lolos verifikasi dan ditolak.

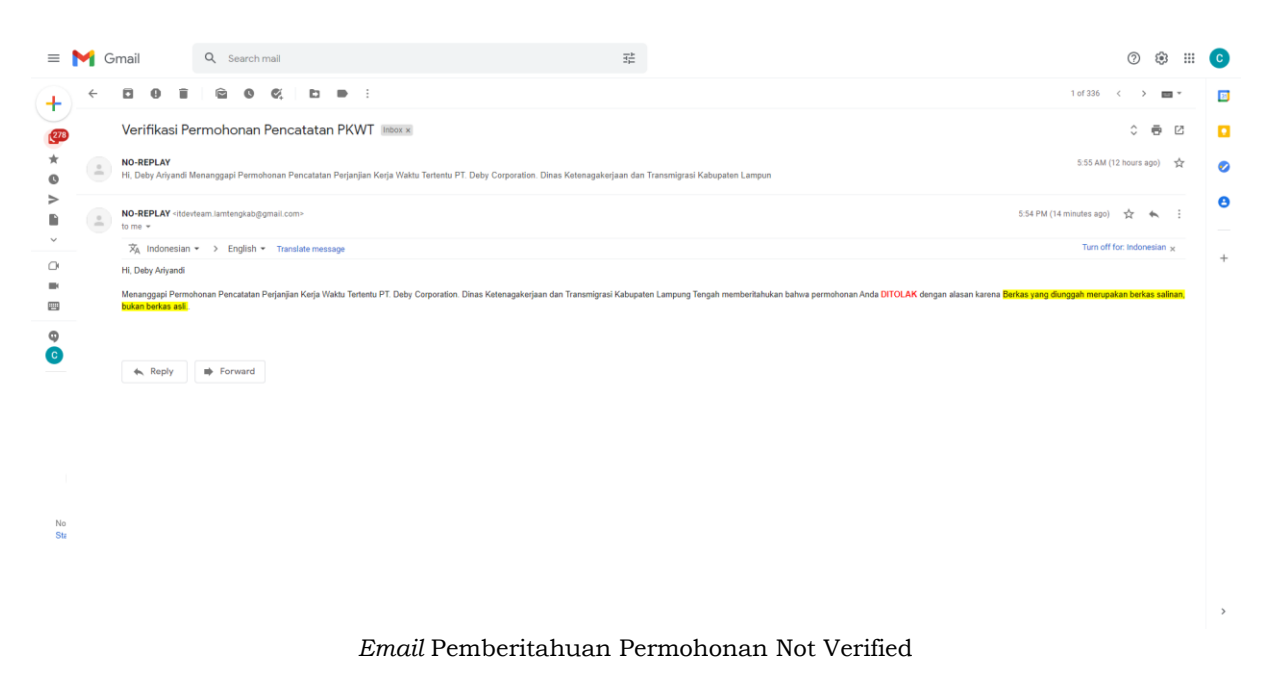

• Jika permohonan Anda **Not Verified**, maka tampilan halaman detail permohonan akan seperti berikut :

| <b>⊗</b> Not Verified                               |          |        |            |          |        |          |          |       |       |
|-----------------------------------------------------|----------|--------|------------|----------|--------|----------|----------|-------|-------|
| Maaf Berkas Proposal Kerjasama Anda Di Tolak Karena | Berkas y | yang d | diunggah m | erupakan | berkas | salinan, | bukan be | erkas | asli. |
|                                                     |          |        |            |          |        |          |          |       |       |

Halaman Detail Proposal Not Verified

#### F. CEK DOKUMEN (QR-CODE)

**PKWT Online Kabupaten Lampung Tengah** telah menerapkan QR-Code yang diharapkan meminimalisir manipulasi dokumen *digital.* Pada PKWT Online QR-Code digunakan sebagai unsur keamanan dari dokumen Bukti Pencatatan Tenaga Kerja PKWT (Perjanjian Kerja Waktu Tertentu) dan juga sebagai keabsahan dokumen.

Pada saat dokumen Bukti Pencatatan Tenaga Kerja PKWT (Perjanjian Kerja Waktu Tertentu) telah diterbitkan dan dipindai maka akan diarahkan ke halaman verifikasi dokumen.

#### **BAGAIMANA CARA CEK DOKUMEN?**

Untuk mengecek dokumen yang perlu dilakukan adalah sebagai berikut :

- Buka aplikasi scan QR-Code di smartphone Anda
  - Androis OS : QR & Barcode Scanner. (Beberapa *smartphone* android, kamera bawaan sudah menudukung QR dan *Barcode Scan*)
  - iOS : Dapat menggunakan Camera Default (kamera bawaan).

• Scan QR-Code yang terdapat pada dokumen. Ikuti **tautan/***link* yang muncul.

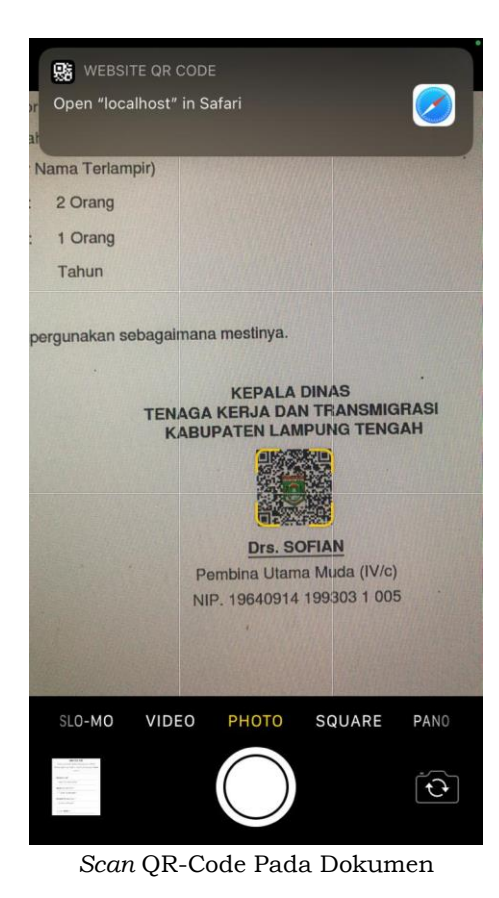

• Akan muncul halaman verifikasi dokumen sebagai berikut.

| III Indos | sat Ooredoo LTE  ල <b>05.57</b>          | @ 82% 💋       |
|-----------|------------------------------------------|---------------|
| ΑА        | 172.20.10.2                              | S             |
|           | $\checkmark$                             |               |
|           | Berkas Asli                              |               |
|           | Data Bukti Pencatatan Tenaga Kerja PK    | WT            |
| (P        | erjanjian Kerja Waktu Tertentu) Terdapat | Pada          |
|           | Sistem.                                  |               |
|           | Nomor Surat *                            |               |
|           | 560/01/D.a.VI.08/2021                    |               |
|           | Nama Perusahaan *                        | _             |
|           | PT. Deby Corporation                     |               |
|           | Alamat Perusahaan *                      |               |
|           | Lampung Tengah                           |               |
|           | Jumlah PKWT *                            |               |
|           | 3 Orang                                  |               |
|           |                                          |               |
| (         | Unduh Bukti Pencatatan Tenaga Kerja PKV  | νT            |
| <         | > 🖞 🖽                                    | G             |
| Hal       | aman Verifkasi Dokumer                   | n <b>Asli</b> |

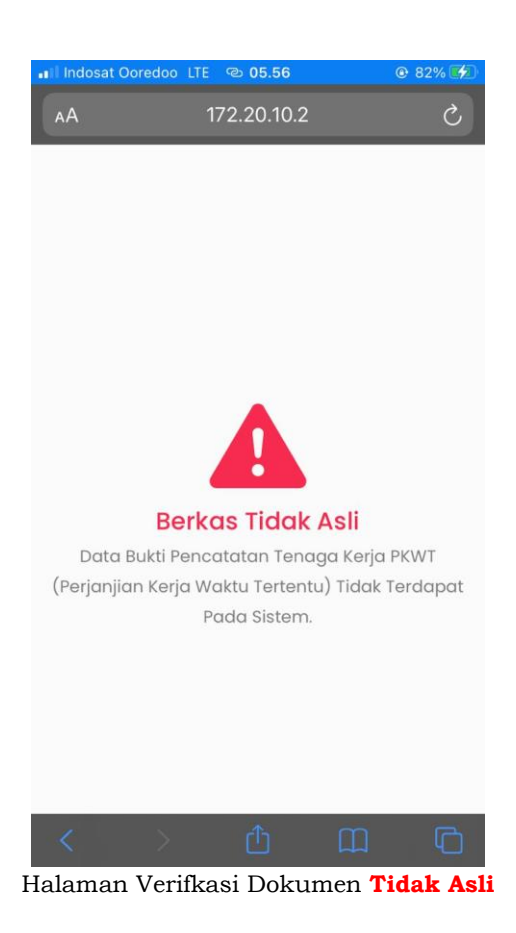